## User Manual – New and Renewal Signage License

User will browse RAJNIVESH(Single Window Clearance System). After downloading the page, user willclick on **Sign In** button.

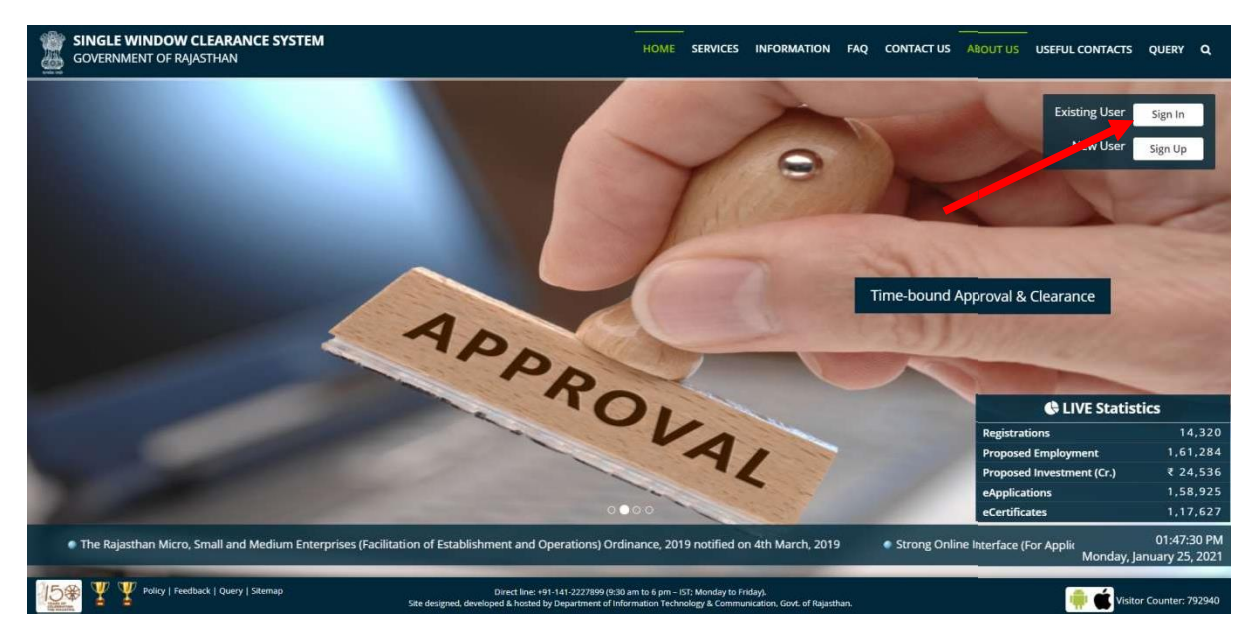

User will click on **Sign In** button. And System will take user to sign on page(Single Sign On). User has to login using SSO ID.

| Rajasthan Single Sign On VISI<br>One Digital Identity for all Applications |                                                                                                    | English   हिन्दी   |
|----------------------------------------------------------------------------|----------------------------------------------------------------------------------------------------|--------------------|
| G2G APPS                                                                   | Login                                                                                                    | Registration       |
| B 1 5                                                                      |                                                                                                    |                    |
|                                                                            | Digital Identity (SSOID/ Username)                                                                                                    |                    |
| G2C/ G2B APPS                                                              | Password                                                                                                    |                    |
| 1 4 5                                                                      | <sub>51</sub> 392                                                                                                    | 4 Enter Captcha ♠2 |
| IDENTITIES                                                                 | t                                                                                                    | ogin               |
| 20695608                                                                   | 1 Forgot my Digital Identity (SSOID)<br>I Forgot my Password. <u>Click Here</u>                                                                                                    | . Click Here       |
|                                                                            |                                                                                                    |                    |
| Site designed, develop                                                     | ed & hosted by Department of Information Technology & Communication, Government Of Rajastran<br>Helpdek Detais   Website Policies   Password Policy   FAQ   Sitemap<br>1935-93-93-19-10   RASS-93-93-10 |                    |

After Login, User has to select the service entry screen and select the button that I want to select service myself

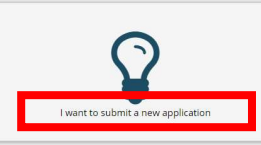

| Sr No. | Department                  | Service  | App Id                         | Sub.Date   | Action Details | Action |
|--------|-----------------------------|----------|--------------------------------|------------|----------------|--------|
| 1      | Local Self Government (LSG) | FIRE NOC | LSG/AJMER/FIRENOC/2020-21/1050 | 21/01/2021 |                | -      |
| 2      | Local Self Government (LSG) | FIRE NOC | LSG/AJMER/FIRENOC/2020-21/1052 | 21/01/2021 |                | -      |

A To Do/ Attention Required

|        |                             |                 | 03                                   | My Transactio | ns/ Application Status                                                                     |   |   |
|--------|-----------------------------|-----------------|--------------------------------------|---------------|--------------------------------------------------------------------------------------------|---|---|
| Sr No. | Department                  | Service         | App Id                               | Sub.Date      | Status                                                                                     |   |   |
| 1      | Local Self Government (LSG) | SIGNAGE LICENSE | LSG/AJMER/SIGN/2020-21/1039          | 28/01/2021    | APPLICATION SUBMITTED AND PENDING WITH ZONE DC/EO/COMMISSIONER (28/01/2021)                | ۲ | 9 |
| 2      | Local Self Government (LSG) | SIGNAGE LICENSE | LSG/JAIPUR GREATER/SIGN/2020-21/1037 | 27/01/2021    | APPLICATION SUBMITTED AND PENDING WITH ZONE DC/EO/COMMISSIONER (27/01/2021)                | ۲ | 9 |
| 3      | Local Self Government (LSG) | SIGNAGE LICENSE | LSG/AJMER/SIGN/2020-21/1037          | 25/01/2021    | PENDING WITH ZONE DC/EO/COMMISSIONER FOR APPROVAL AND ISSUANCE OF CERTIFICATE (27/01/2021) | ۲ | 9 |
| 4      | Local Self Government (LSG) | TRADE LICENCE   | TRADE/2020-21/1022                   | 25/01/2021    | PENDING WITH DA (DOCUMENT CHECK) (25/01/2021)                                              | ۲ | 9 |
| 5      | Local Self Government (LSG) | TRADE LICENCE   | TRADE/2020-21/1021                   | 25/01/2021    | PENDING WITH DA (DOCUMENT CHECK) (25/01/2021)                                              | ۲ | 9 |
| 6      | Local Self Government (LSG) | TRADE LICENCE   | TRADE/2020-21/1018                   | 25/01/2021    | PENDING WITH DA (DOCUMENT CHECK) (25/01/2021)                                              | ۲ | 9 |
| 7      | Local Self Government (LSG) | TRADE LICENCE   | TRADE/2020-21/1017                   | 25/01/2021    | PENDING WITH DA (DOCUMENT CHECK) (25/01/2021)                                              | ۲ | 9 |
|        |                             |                 |                                      |               |                                                                                            |   | - |

| SINGLE WINDOW CLEARANCE SYSTEM                                                                                  | Welcome TEST6 FEEDBACK GRIEVANCE DAS | SHBOARD SIGN C | ит 🙆 |
|----------------------------------------------------------------------------------------------------|--------------------------------------|----------------|------|
| Department/ Services (Click department name to view its services)                                               |                                      |                |      |
| O Co-operative                                                                                                  |                                      |                |      |
| O Commercial Taxes                                                                                              |                                      |                |      |
| • Energy                                                                                                    |                                      |                |      |
| Factories and Boilers Inspectorate                                                                              |                                      |                |      |
| Food and Civil Supplies                                                                                         |                                      |                |      |
| O Forest                                                                                                    |                                      |                |      |
| O Home                                                                                                    |                                      |                |      |
| O Industries                                                                                                    |                                      |                |      |
| O Labour                                                                                                    |                                      |                |      |
| Local Self Government (LSG)                                                                                     |                                      |                |      |
| O Local Self Government (LSG)                                                                                   |                                      |                |      |
| Change of Land use (Residential to Commercial) Under Rajasthan Urban Area Rule 2010                             |                                      | APF            | LΥ   |
| Building Map Approval                                                                                           |                                      | APF            | 'LY  |
| NOC from Fire Department                                                                                        |                                      | APF            | LY   |
| Conversion of Land use (Agriculture to Non-Agriculture in Urban Area) under Raj. Land Revenue Rules, 2012       |                                      | APF            | LY   |
| Change of Land use (Residential to Commercial) Under Rajasthan Urban Area Rule 2010 (NEW)                       |                                      | APF            | 'LY  |
| Conversion of Land use (Agriculture to Non-Agriculture in Urban Area) under Raj. Land Revenue Rules, 2012 (NEW) |                                      | APF            | LY   |
| 90A Change of Land Use                                                                                          |                                      | APF            | LY   |
| FIRE NOC                                                                                                    |                                      | APF            | LY   |
| TRADELICENCE                                                                                                    |                                      | APE            | ųγ   |
| SIGNAGE LICENSE                                                                                                 |                                      | APF            | 'LY  |
| FORM-1; ABOVE GROUND TELECOM INFRASTRUCTURE                                                                     |                                      | APE            | LY.  |
| FORM-2: UNDER GROUND TELECOM INFRASTRUCTURE                                                                     |                                      | APF            | νLY  |
| Medical & Health                                                                                                |                                      |                |      |
| Public Health and Engineering Department (PHED)                                                                 |                                      |                |      |
| • PWD                                                                                                    |                                      |                |      |
| Rajasthan State Industrial Development and Investment Corporation (RIICO)                                       |                                      |                |      |
| Rajasthan State Pollution Control Board (RSPCB)                                                                 |                                      |                |      |
| O Revenue                                                                                                    |                                      |                |      |
| O Tourism                                                                                                    |                                      |                |      |
| Urban Development and Housing (UDH)                                                                             |                                      |                |      |

User fills details in the relevant columns available in the form and submits.

|                                                                                                    | GLOW SIGN                | BOARD APPLICATION FORM                                                                  |                      |  |
|----------------------------------------------------------------------------------------------------|--------------------------|-----------------------------------------------------------------------------------------|----------------------|--|
|                                                                                                    |                          |                                                                                         |                      |  |
| District/ULB Details                                                                                                    |                          |                                                                                         |                      |  |
|                                                                                                    |                          |                                                                                         |                      |  |
| District Name*                                                                                                    | ULB Name *               |                                                                                         | Zone *               |  |
| Select District                                                                                                    | M                        | M                                                                                       |                      |  |
|                                                                                                    |                          |                                                                                         |                      |  |
| Applicant/Firm Details                                                                                                    |                          |                                                                                         |                      |  |
|                                                                                                    |                          |                                                                                         |                      |  |
| Erm/Commercial Establishment blame                                                                                                  |                          | Contact Person Name *                                                                   |                      |  |
| Firm/Commercial establishment Name*                                                                                                 |                          | ASHOK MEENA                                                                             |                      |  |
|                                                                                                    |                          |                                                                                         |                      |  |
| Firm/Commercial No                                                                                                    |                          | 8870087087                                                                              |                      |  |
| This contractor inc.                                                                                                    |                          | 00/000/00/                                                                              |                      |  |
| Email Id *                                                                                                    |                          |                                                                                         |                      |  |
| ASHOKMEENA88.DOIT@RAJASTHAN.GOV.IN                                                                                                  |                          |                                                                                         |                      |  |
|                                                                                                    |                          |                                                                                         |                      |  |
|                                                                                                    |                          |                                                                                         |                      |  |
| Building Name *                                                                                                    |                          | Building No.                                                                            |                      |  |
| Building Name *                                                                                                    |                          | Building No.                                                                            |                      |  |
| Building Name *<br>Lane/Street                                                                                                    |                          | Building No.<br>Locality*                                                               |                      |  |
| Building Name *<br>Lane/Street                                                                                                    |                          | Building No.<br>Locality*                                                               |                      |  |
| Building Name * Lane/Street State * Pointburg                                                                                       |                          | Building No.                                                                            |                      |  |
| Building Name *<br>Lane/Street<br>State *<br>Rajesthan                                                                              |                          | Building No.<br>Locality*<br>District *<br>Select District                              |                      |  |
| Building Name * Lane/Street State * Rojesthan                                                                                       |                          | Building No. Locality* District Select District                                         |                      |  |
| Building Name * Lane/Street State * Rajasthan City * Select Div                                                                     |                          | Building No. Locality* District* Select District Pincode*                               |                      |  |
| Building Name * Lane/Street State * Rajosthan City * Select City                                                                    |                          | Building No.<br>Locality*<br>District*<br>Select District<br>Pincode*                   |                      |  |
| Building Name * Lane/Street State * Rojosthan City * Select City                                                                    |                          | Building No.<br>Locality*<br>District*<br>Select District<br>Pincode*                   |                      |  |
| Building Name * Lane/Street State * Rajasthan City * Select City Glow Sign Board Details                                            |                          | Building No.<br>Locality*<br>District*<br>Select District<br>Pincode*                   |                      |  |
| Building Name * Lane/Street State * Rajasthan City* Select City Citow Sign Board Details                                            |                          | Building No. Locality* District Select District Pincode*                                |                      |  |
| Building Name * Lane/Street State * Rajosthan City * Select City City City City City City City Sign Board Details License Year: *   |                          | Building No,<br>Locality*<br>District*<br>Select District                               |                      |  |
| Building Name * Lane/Street State * Rajosthan City * Select City City Glow Sign Board Details License Year: *  Board Width (In Feel | ) Board Height (In Feet) | Building No.<br>Locality*  District* Select District  Pincode*  Total Area Square Feet. | Rate per Square Feet |  |
| Building Name * Lane/Street State * Rajosthan City * Select City City Sign Board Details License Year: * Board Width (in Feel       | ) Board Height (In Feet) | Building No. Locality* District* Select District Princode* Total Area Square Feet       | Rate per Square Feet |  |
| Building Name * Lane/Street State * Rajosthan City * Select City City Glow Sign Board Details License Year: * Board Width (In Feel  | ) Board Height (In Feet) | Building No. Locality* District* Select District Total Area Square Feet Submit          | Rate per Square Feet |  |

After submission of form, system shows success message

|         | OW SIGN BOAR         | D               |                       |                                                                                                    |                                                                                                    |                                | ●Help • A- A A+ ● ● | ASHOK KUM+ |
|---------|----------------------|-----------------|-----------------------|----------------------------------------------------------------------------------------------------|----------------------------------------------------------------------------------------------------|--------------------------------|---------------------|------------|
| E .     | G ONLINE GO          |                 |                       |                                                                                                    |                                                                                                    |                                |                     |            |
| 69<br>O | Lane/Street          |                 |                       |                                                                                                    | Locality*<br>TEST                                                                                                |                                |                     |            |
|         | State *<br>Rajasthan |                 |                       | _                                                                                                    | District *                                                                                                    |                                |                     |            |
|         | City*<br>Nasirabad   |                 |                       | Dear TESTING, Your Request for<br>submitted successfully vid                                                                            | Signage Board has been                                                                                           |                                |                     |            |
|         | Clow Sig             | n Board Details | Board Width (in Feet) | (LSG/NASIRABAD/SIGN/                                                                                                    | 2020-21/1035).                                                                                                   | Rate per Square Feet<br>155.00 | Add Row             |            |
|         | S.No.                | YEAR            | WIDTH                 | HEIGHT                                                                                                    | TOTAL AREA                                                                                                    | RATE                           | AMOUNT              | REMOVE     |
|         | -1                   | 2020-2021       | 10                    | 10                                                                                                    | 100                                                                                                    | 155.00                         | 15500.00            | Remove     |
|         |                      |                 |                       | Subr                                                                                                    | nit                                                                                                    |                                |                     |            |
| (       |                      |                 | Rajasthan Centre for  | Web Application Designed, Deve<br>Application Development (RajCAD), Department of<br>HelpDesk Number: 0141-226712/11   Email: itcelidil | loped & Maintained by<br>FInformation Technology & Communicati<br>Sylaipur@rajasthan.gov.in   Application.Policy | on, Govt. of Rajasthan<br>X    |                     | 15*        |

Application has been submitted and the status of application can be seen on dashboard itself.

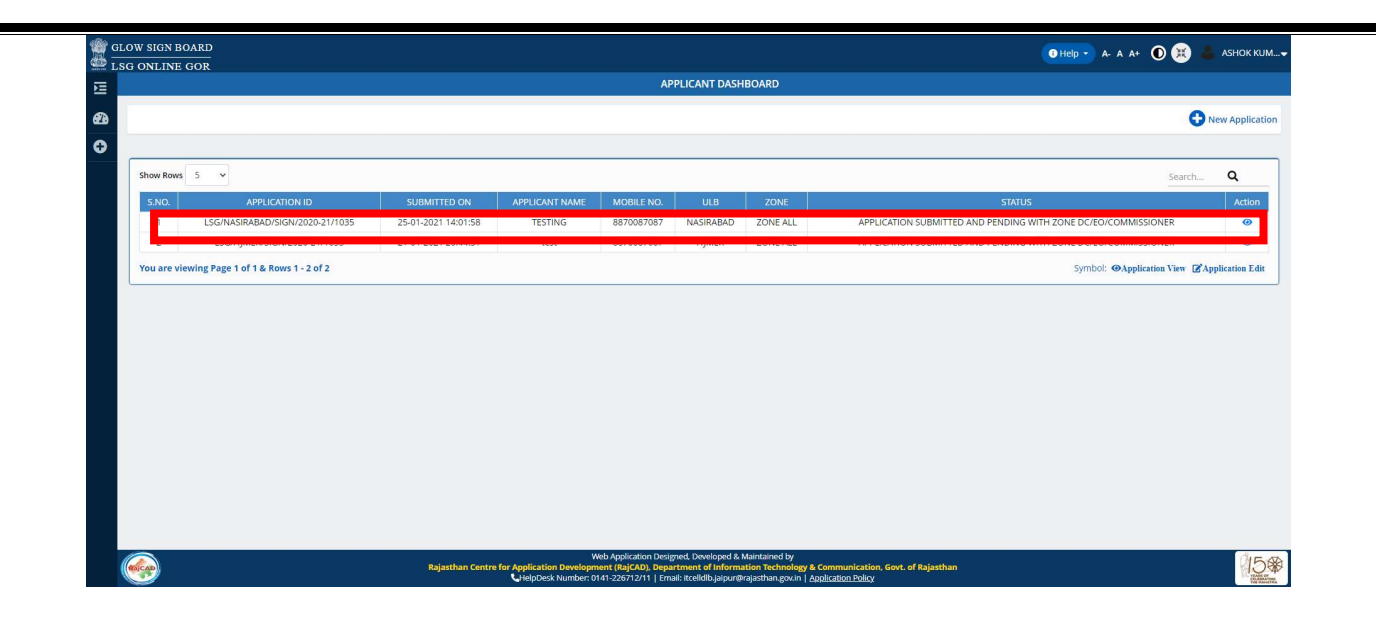

The department will process the application and the status shall be updated at dashboard. If fee is demanded for the service, the status shall be changed accordingly. Applicant can pay for the service online.

|     | LOW SIGN BOARD                                |                                                          |                                                                                                    | 🔁 Help 👻 🗛 🧳                                                     | а а+ 💽 🗮 🚢 азнок ким               |
|-----|-----------------------------------------------|----------------------------------------------------------|----------------------------------------------------------------------------------------------------|------------------------------------------------------------------|------------------------------------|
| No. | SO ONLINE OOK                                 |                                                          | APPLICANT DASHBOARD                                                                                                    |                                                                  |                                    |
| æ   |                                               |                                                          |                                                                                                    |                                                                  | New Application                    |
| 0   |                                               |                                                          |                                                                                                    |                                                                  |                                    |
|     | Show Rows 5 🗸                                 |                                                          |                                                                                                    |                                                                  | Search Q                           |
|     | 1 LSG/NASIRABAD/SIGN/2020-21/1035             | 25-01-2021 14:01:58 TESTING                              | 8870087087 NASIRABAD ZONE ALL                                                                                                    | PENDING WITH APPLICANT FOR FEE PAYMENT                           | Ø                                  |
|     | You are viewing Page 1 of 1 & Rows 1 - 2 of 2 |                                                          |                                                                                                    | Symbol: @                                                        | Application View CApplication Edit |
|     |                                               |                                                          |                                                                                                    |                                                                  |                                    |
|     |                                               |                                                          |                                                                                                    |                                                                  |                                    |
|     |                                               |                                                          |                                                                                                    |                                                                  |                                    |
|     |                                               |                                                          |                                                                                                    |                                                                  |                                    |
|     |                                               |                                                          |                                                                                                    |                                                                  |                                    |
|     |                                               |                                                          |                                                                                                    |                                                                  |                                    |
|     |                                               |                                                          |                                                                                                    |                                                                  |                                    |
|     |                                               |                                                          |                                                                                                    |                                                                  |                                    |
|     |                                               | Rajasthan Centre for Application Devel<br>HelpDesk Numbe | Web Application Designed, Developed & Maintained by<br>opment (RajCAD), Department of Information Technolo<br>er: 0141-226712/11   Email: itcelidib.jaipur@rajasthan.gov.ii | gy & Communication, Govt. of Rajasthan<br>h   Application Policy | 15#                                |

|                                         |                 | APPLICATI             | ON FORM GLOW SIGN BOARD |                                |                                    |          |
|-----------------------------------------|-----------------|-----------------------|-------------------------|--------------------------------|------------------------------------|----------|
| Application ID :                        | LSG/NASIRABAD/  | SIGN/2020-21/1035     | Applied Date :          |                                | 25-01-2021 14:01:58                |          |
| ULB Details                             |                 |                       |                         |                                |                                    |          |
| District -                              | Aimar           |                       | 10.8                    |                                | NASIDARAD                          |          |
| bishte.                                 | Ajmer           |                       | ULB.                    |                                | IN STADAD                          |          |
| Zone :                                  | ZONE ALL        |                       |                         |                                |                                    |          |
| Applicant / Firm Details :              |                 |                       |                         |                                |                                    |          |
| Firm/Commercial Establishment Name :    | TESTING         |                       | Contact Person Name. :  |                                | ASHOK MEENA                        |          |
| Firm/Commercial No :                    |                 |                       |                         |                                |                                    |          |
| Makila Na .                             |                 |                       | F                       |                                |                                    |          |
| Mobile No                               | . 8670067067    |                       | Ettall.                 |                                | ASHORMEENADS.DOITERAJASTHAR.307.11 |          |
| Building Details :                      |                 |                       |                         |                                |                                    |          |
| State :                                 | Rajasthan       |                       | District :              |                                | Aimer                              |          |
| City -                                  | Natirabad       |                       | Puilding Name :         |                                | TECT                               |          |
| ciy.                                    | Netsi dubu      |                       | building Name .         |                                |                                    |          |
| Building No. :                          | 77              |                       | Lane/Street :           |                                |                                    |          |
| Locality :                              | TEST            |                       |                         |                                |                                    |          |
| PIN Code :                              | 452452          |                       |                         |                                |                                    |          |
|                                         |                 |                       |                         |                                |                                    |          |
| Glow Sign Board Details                 |                 |                       |                         |                                |                                    |          |
| S.NO. YEAR                              | WIDTH           | HEIGHT                | TOTAL AREA              | RATE                           | AMOUNT                             |          |
| 1 2020-2021                             | 10.00           | 10.00                 | 100.00                  | 155.00                         | 15500.00                           |          |
|                                         |                 |                       |                         | Total                          | 15500.00                           |          |
|                                         |                 |                       |                         |                                |                                    |          |
| Offline Payment Details                 |                 |                       |                         |                                |                                    |          |
|                                         |                 |                       |                         |                                |                                    |          |
| Any Offline form submission fees paid?* |                 |                       |                         |                                |                                    |          |
|                                         |                 |                       |                         |                                |                                    |          |
|                                         |                 |                       |                         |                                |                                    |          |
| Audit Trail                             |                 |                       |                         |                                |                                    |          |
| S.No. ACTION TAKEN BY                   | ACTION TAKEN ON | ACTION TAKEN          |                         | STATUS                         |                                    | DOCUMENT |
| 1 ASHOKMEENA88.DOIT                     | 25-01-2021      | APPLICATION SUBMITTED |                         | APPLICATION SUBMITTED AND PE   | NDING WITH ZONE DC/EO/COMMISSIONER |          |
| 2 ASHOKMEENA88.DOIT                     | 25-01-2021      | OKAY                  |                         | PENDING WITH ARI/RI FOR INSPEC | TION                               |          |
| 3 ASHOKMEENA88.DOIT                     | 25-01-2021      | ОК                    |                         | PENDING WITH RO FOR INSPECTIO  | ON REPORT APPROVAL                 |          |
| 4 ASHOKMEENA88.DOIT                     | 25-01-2021      | ОК                    |                         | PENDING WITH APPLICANT FOR FE  | EE PAYMENT                         |          |
|                                         |                 |                       |                         |                                |                                    |          |
|                                         |                 |                       |                         |                                |                                    |          |

## Nagar Palika Nasirabad

| Credit Card | Popular banks: |                           |  |
|-------------|----------------|---------------------------|--|
| Debit Card  | AXIS BANK      | te alle arrest            |  |
| Net Banking | PICICI Bank    | kotak State Bank of India |  |
| UPI         | Select Bank    |                           |  |
| 20 Wallet   |                |                           |  |
| Amazon Pay  | M              | AKE PAYMENT               |  |
| Phonepe     | airpay         |                           |  |

Citizen can pay using his net banking/debit/ credit card.

## After departmental processing, digitally signed certificate can be downloaded by applicant

| Application 17                                                                                                    |                                                                                                    | 100 001                                                                                                    |                                                                                                    |                                                                                                    |                                                                                                    | 25 04 2024 4461 72                                                                                                    |       |
|----------------------------------------------------------------------------------------------------|----------------------------------------------------------------------------------------------------|----------------------------------------------------------------------------------------------------|----------------------------------------------------------------------------------------------------|----------------------------------------------------------------------------------------------------|----------------------------------------------------------------------------------------------------|----------------------------------------------------------------------------------------------------|-------|
| Application ID :                                                                                                    |                                                                                                    | LSG/NASIRABAD/SIGN/20                                                                                                    | 10-21/1035                                                                                                    | Applied Date :                                                                                                    |                                                                                                    | 25-01-2021 14:01:58                                                                                                    |       |
| ULB Details                                                                                                    |                                                                                                    |                                                                                                    |                                                                                                    |                                                                                                    |                                                                                                    |                                                                                                    |       |
| District :                                                                                                    |                                                                                                    | Ajmer                                                                                                    |                                                                                                    | ULB :                                                                                                    |                                                                                                    | NASIRABAD                                                                                                    |       |
| Zone :                                                                                                    |                                                                                                    | ZONE ALL                                                                                                    |                                                                                                    |                                                                                                    |                                                                                                    |                                                                                                    |       |
|                                                                                                    |                                                                                                    |                                                                                                    |                                                                                                    |                                                                                                    |                                                                                                    |                                                                                                    |       |
| Applicant / Firm Details :                                                                                                    |                                                                                                    |                                                                                                    |                                                                                                    |                                                                                                    |                                                                                                    |                                                                                                    |       |
| Firm/Commercial Establishment M                                                                                                    | Name :                                                                                                    | TESTING                                                                                                    |                                                                                                    | Contact Person Name. :                                                                                                    |                                                                                                    | ASHOK MEENA                                                                                                    |       |
| Firm/Commercial No. :                                                                                                    |                                                                                                    |                                                                                                    |                                                                                                    |                                                                                                    |                                                                                                    |                                                                                                    |       |
| Mobile No. :                                                                                                    |                                                                                                    | 8870087087                                                                                                    |                                                                                                    | Email :                                                                                                    |                                                                                                    | ASHOKMEENA88.DOIT@RAJASTHAN.GOV.IN                                                                                                    |       |
|                                                                                                    |                                                                                                    |                                                                                                    |                                                                                                    |                                                                                                    |                                                                                                    |                                                                                                    |       |
| Building Details :                                                                                                    |                                                                                                    |                                                                                                    |                                                                                                    |                                                                                                    |                                                                                                    |                                                                                                    |       |
| State :                                                                                                    |                                                                                                    | Rajasthan                                                                                                    |                                                                                                    | District :                                                                                                    |                                                                                                    | Ajmer                                                                                                    |       |
| City :                                                                                                    |                                                                                                    | Nasirabad                                                                                                    |                                                                                                    | Building Name :                                                                                                    |                                                                                                    | TEST                                                                                                    |       |
| Building No. :                                                                                                    |                                                                                                    | 77                                                                                                    |                                                                                                    | Lane/Street :                                                                                                    |                                                                                                    |                                                                                                    |       |
| Locality :                                                                                                    |                                                                                                    | TEST                                                                                                    |                                                                                                    |                                                                                                    |                                                                                                    |                                                                                                    |       |
| PIN Code :                                                                                                    |                                                                                                    | 452452                                                                                                    |                                                                                                    |                                                                                                    |                                                                                                    |                                                                                                    |       |
|                                                                                                    |                                                                                                    |                                                                                                    |                                                                                                    |                                                                                                    |                                                                                                    |                                                                                                    |       |
| Signage Board Details                                                                                                    |                                                                                                    |                                                                                                    |                                                                                                    |                                                                                                    |                                                                                                    |                                                                                                    |       |
| NO. YEAR                                                                                                    | WIDT                                                                                                    | н                                                                                                    | EIGHT                                                                                                    | TOTAL AREA                                                                                                    | RATE                                                                                                    | AMOUNT                                                                                                    |       |
| 2020/2021                                                                                                    | 10.00                                                                                                    |                                                                                                    |                                                                                                    | 100,00                                                                                                    | Total                                                                                                    | 15500.00                                                                                                    |       |
|                                                                                                    |                                                                                                    |                                                                                                    |                                                                                                    |                                                                                                    |                                                                                                    |                                                                                                    |       |
| Offline Payment Details                                                                                                    |                                                                                                    |                                                                                                    |                                                                                                    |                                                                                                    |                                                                                                    |                                                                                                    |       |
| Challan No.                                                                                                    | 1234                                                                                                    | Am                                                                                                    | ount Paid                                                                                                    | 15500.00                                                                                                    |                                                                                                    |                                                                                                    |       |
| Challan Copy                                                                                                    | *                                                                                                    | Pay                                                                                                    | ment Date                                                                                                    | 28-01-2021 00:00:00                                                                                                    |                                                                                                    |                                                                                                    |       |
|                                                                                                    |                                                                                                    |                                                                                                    |                                                                                                    |                                                                                                    |                                                                                                    |                                                                                                    |       |
|                                                                                                    |                                                                                                    |                                                                                                    |                                                                                                    |                                                                                                    |                                                                                                    |                                                                                                    |       |
| S.No.         ACTION TAKEN BY           1         ASHOKMEENA88.DO           2         ASHOKMEENA88.DO                                                                                                    | TIC                                                                                                    | ACTION TAKEN ON ACTIO<br>25-01-2021 APPLI<br>25-01-2021 OKAY                                                                                                    | IN TAKEN<br>CATION SUBMITTED                                                                                                    |                                                                                                    | STATUS<br>APPLICATION SUBMITTED AND PE<br>PENDING WITH ARI/RI FOR INSPE                                                                                                    | ENDING WITH ZONE DC/EO/COMMISSIONER                                                                                                    | DOCUM |
| S.No.         ACTION TAKEN BY           1         ASHOKMEENA88.DC           2         ASHOKMEENA88.DC           3         ASHOKMEENA88.DC           4         ASHOKMEENA88.DC                                                                                                    | тіс<br>тіс<br>тіс<br>тіс                                                                                                    | ACTION TAKEN ON         ACTIO           25-01-2021         APPLI           25-01-2021         OKAY           25-01-2021         OK           25-01-2021         OK           25-01-2021         OK                                                                                                    | IN TAKEN<br>CATION SUBMITTED                                                                                                    |                                                                                                    | STATUS<br>APPLICATION SUBMITTED AND PP<br>PENDING WITH ARI/RI FOR INSPEC<br>PENDING WITH RO FOR INSPECT<br>PENDING WITH APPLICANT FOR F                                                                                                    | ENDING WITH ZONE DC/EO/COMMISSIONER<br>CTION<br>ON REPORT APPROVAL<br>EE PAYMENT                                                                                          | DOCUM |
| S.No.         ACTION TAKEN BY           1         ASHOKMEENA88.DC           2         ASHOKMEENA88.DC           3         ASHOKMEENA88.DC           4         ASHOKMEENA88.DC           5         ASHOKMEENA88.DC           6         ASHOKMEENA88.DC                              | тіс<br>тіс<br>тіс<br>тіс                                                                                                    | ACTION TAKEN ON         ACTION           25-01-2021         APPU           25-01-2021         OKAY           25-01-2021         OK           25-01-2021         OK           25-01-2021         OK           25-01-2021         OK           25-01-2021         OK                                                                                                    | IN TAKEN<br>CATION SUBMITTED<br>NE PAYMENT DETAILS SAVED                                                                                                    |                                                                                                    | STATUS<br>APPLICATION SUBMITTED AND PI<br>PENDING WITH ARI/RI FOR INSPEC<br>PENDING WITH RO FOR INSPECT<br>PENDING WITH APPLICANT FOR F<br>PENDING WITH DA FOR ISSUE RE                                                                                                    | ENDING WITH ZONE DC/EO/COMMISSIONER<br>CTION<br>ON REPORT APPROVAL<br>EE PAYMENT<br>LIEPT                                                                                 | DOCUM |
| S.No.         ACTION TAKEN BY           1         ASHOKMEENA88.DC           2         ASHOKMEENA88.DC           3         ASHOKMEENA88.DC           4         ASHOKMEENA88.DC           5         ASHOKMEENA88.DC           6         ASHOKMEENA88.DC                              | דופ<br>דוכ<br>דוכ<br>דוכ<br>דוכ<br>דוכ                                                                                                    | ACTION TAKEN ON         ACTR           25-01-2021         APPLI           25-01-2021         OKAY           25-01-2021         OK           25-01-2021         OK           28-01-2021         OK           28-01-2021         OK           28-01-2021         OK                                                                                                    | IN TAKEN<br>CATION SUBMITTED<br>NE PAYMENT DETAILS SAVED                                                                                                    |                                                                                                    | STATUS<br>APPLICATION SUBMITTED AND PI<br>PENDING WITH ABURI FOR INSPEC<br>PENDING WITH APPLICANT FOR F<br>PENDING WITH APPLICANT FOR F<br>PENDING WITH DA FOR ISSUE REI<br>PENDING WITH ZONE OL/CEO/CON<br>CERTIFICATE                                                                                                    | ENDING WITH ZONE DC/EO/COMMISSIONER<br>CTON<br>ON REPORT APPROVAL<br>EE PRYMEINT<br>IEPT<br>MMISSIONER FOR APPROVAL AND ISSUANCE OF                                       | DOCUM |
| S.No.         ACTION TAKEN BY           1         ASHOKMEENABD.0           2         ASHOKMEENABD.0           3         ASHOKMEENABD.0           4         ASHOKMEENABD.0           5         ASHOKMEENABD.0           6         ASHOKMEENABD.0           7         ASHOKMEENABD.0 | тіс<br>то<br>п<br>п<br>п<br>п<br>п<br>тіс<br>тіс                                                                                                    | ACTION TAKEN ON         ACTIV           25:01:2021         OKAY           25:01:2021         OKAY           25:01:2021         OKAY           25:01:2021         OK           28:01:2021         OK           28:01:2021         OK           28:01:2021         OK                                                                                                    | N TAKEN<br>CATION SUBMITTED                                                                                                    |                                                                                                    | STATUS<br>APPLICATION SUBMITTED AND PI<br>PENDING WITH ARI/RE OR INSPECT<br>PENDING WITH APPLICANT OR F<br>PENDING WITH APPLICANT OR F<br>PENDING WITH APPLICANT OR F<br>PENDING WITH ZONE DC/EO/CON<br>CERTIFICATE<br>APPLICATION APPROVED AND CE                                                                                                    | INDING WITH ZONE DC/EO/COMMISSIONER<br>CTION<br>ON REPORT APPROVAL<br>E EPOMENT<br>CIEPT<br>MMISSIONER FOR APPROVAL AND ISSUANCE OF<br>RTIFICATE ISSUED                   | DOCUM |
| SNo.         ACTION TAKEN BY           1         ASHOMEWABD.0           2         ASHOMEWABD.0           3         ASHOMEWABD.0           4         ASHOMEWABD.0           5         ASHOMEWABD.0           6         ASHOMEWABD.0                                                 | Carlot Contract of the second second                                                                                                    | ACTION TAKEN ON         ACTION           25:01:2021         OKW           25:01:2021         OKW           25:01:2021         OKW           25:01:2021         OK           28:01:2021         OK           28:01:2021         OK           28:01:2021         OK                                                                                                    |                                                                                                    |                                                                                                    | STATUS APPLICATION SUBMITTED AND PI PENDING WITH AVIRI FOR INSPEC PENDING WITH APPLICANT FOR F PENDING WITH APPLICANT FOR F PENDING WITH APPLICANT FOR F PENDING WITH ZONE DC/ED/COD CERTIFICATE APPLICATION APPROVED AND CE                                                                                                    | INDING WITH ZONE DC/EO/COMMISSIONER<br>CTION<br>ON REPORT APPROVAL<br>EE PAYMENT<br>LIEPT<br>MINISIONER FOR APPROVAL AND ISSUANCE OF<br>RTIFICATE ISSUED                  |       |
| SNo. ACTION TAKEN BY<br>1 ASHOMEWASD<br>2 ASHOMEWASD<br>3 ASHOMEWASD<br>4 ASHOMEWASD<br>5 ASHOMEWASD<br>7 ASHOMEWASD<br>7 ASHOMEWASD<br>7 ASHOMEWASD<br>7                                                                                                    | GIOI<br>LSC<br>COUPER Name<br>Couper Name<br>Couper | ACTION TAKEN ON         ACTION           25:01:2021         OKW           25:01:2021         OKW           25:01:2021         OKW           25:01:2021         OK           25:01:2021         OK           28:01:2021         OK           28:01:2021         OK                                                                                                    |                                                                                                    |                                                                                                    | STATUS APPLICATION SUBMITTED AND PI PENDING WITH AURIFICANISPE PENDING WITH APPLICANT FOR F PENDING WITH APPLICANT FOR F PENDING WITH APPLICANT FOR F PENDING WITH ZONE OCCONCON CERTIFICATE APPLICATION APPROVED AND CE                                                                                                    | ENDING WITH ZONE DC/EO/COMMISSIONER<br>CTON<br>ON REPORT APPROVAL<br>EE PAYMENT<br>LEPT<br>MISSIONER FOR APPROVAL AND ISSUANCE OF<br>RTIFICATE ISSUED<br>28 - 01 - 2021   | DOCUM |
| SNo.     ACTION TAKEN BY       1     ASHOMEWASD       2     ASHOMEWASD       3     ASHOMEWASD       4     ASHOMEWASD       5     ASHOMEWASD       6     ASHOMEWASD       7     ASHOMEWASD                                                                                          | GTOI<br>ST<br>ST<br>ST<br>ST<br>ST<br>ST<br>ST<br>ST<br>ST<br>ST                                                                                                    | ACTION TAKEN ON         ACTION           25-01-2021         OKAY           25-01-2021         OKAY           25-01-2021         OKAY           25-01-2021         OK           25-01-2021         OK           28-01-2021         OK           28-01-2021         OK <t< td=""><td>N TAKEN CARION SUBMITTED CARION SUBMITTED NE PAYMENT DETAILS SAVED NE PAYMENT DETAILS SAVED NE PAYMENT DETAILS SAVED TOTAL TEST TESS TOOS 70 87 TH L DOS 100 100 00 L DOS 100 100 00 L DOS 100 00 L DOS 100 100 00 L DOS 100 100 00 L DOS 100 100 00 L DOS 100 100 00 L DOS 100 100 00 L DOS 100 100 00 L DOS 100 100 00 L DOS 100 100 00 L DOS 100 100 00 L DOS 100 00 L DOS</td><td>Cost<br/>Cost<br/>Cost</td><td>STATUS APPLICATION SUBMITTED AND PI PENDING WITH AVIRI FOR INSPEC PENDING WITH APPLICANT FOR F PENDING WITH APPLICANT FOR F PENDING WITH APPLICANT FOR F PENDING WITH ADA FOR DOCEONCO CERTIFICATE APPLICATION APPROVED AND CE CERTIFICATE APPLICATION APPROVED AND CE CERTIFICATE APPLICATION APPROVED AND CE CERTIFICATE APPLICATION APPROVED AND CE CERTIFICATE APPLICATION APPROVED AND CE CERTIFICATE APPLICATION APPROVED AND CE CERTIFICATE APPLICATION APPROVED AND CE CERTIFICATE APPLICATION APPROVED AND CE CERTIFICATE APPLICATION APPROVED AND CE CERTIFICATE APPLICATION APPROVED AND CE CERTIFICATE APPLICATION APPROVED AND CE CERTIFICATE APPLICATION APPROVED AND CE CERTIFICATE APPLICATION APPROVED AND CE CERTIFICATE CERTIFICATE</td><td>ENDING WITH ZONE DC/EO/COMMISSIONER<br/>CTION<br/>ON REPORT APPROVAL<br/>EE PAYMENT<br/>LEPT<br/>AMISSIONER FOR APPROVAL AND ISSUANCE OF<br/>RTIFICATE ISSUED<br/>28 - 01 - 2021</td><td>DOCUM</td></t<> | N TAKEN CARION SUBMITTED CARION SUBMITTED NE PAYMENT DETAILS SAVED NE PAYMENT DETAILS SAVED NE PAYMENT DETAILS SAVED TOTAL TEST TESS TOOS 70 87 TH L DOS 100 100 00 L DOS 100 100 00 L DOS 100 00 L DOS 100 100 00 L DOS 100 100 00 L DOS 100 100 00 L DOS 100 100 00 L DOS 100 100 00 L DOS 100 100 00 L DOS 100 100 00 L DOS 100 100 00 L DOS 100 100 00 L DOS 100 00 L DOS | Cost<br>Cost<br>Cost | STATUS APPLICATION SUBMITTED AND PI PENDING WITH AVIRI FOR INSPEC PENDING WITH APPLICANT FOR F PENDING WITH APPLICANT FOR F PENDING WITH APPLICANT FOR F PENDING WITH ADA FOR DOCEONCO CERTIFICATE APPLICATION APPROVED AND CE CERTIFICATE APPLICATION APPROVED AND CE CERTIFICATE APPLICATION APPROVED AND CE CERTIFICATE APPLICATION APPROVED AND CE CERTIFICATE APPLICATION APPROVED AND CE CERTIFICATE APPLICATION APPROVED AND CE CERTIFICATE APPLICATION APPROVED AND CE CERTIFICATE APPLICATION APPROVED AND CE CERTIFICATE APPLICATION APPROVED AND CE CERTIFICATE APPLICATION APPROVED AND CE CERTIFICATE APPLICATION APPROVED AND CE CERTIFICATE APPLICATION APPROVED AND CE CERTIFICATE APPLICATION APPROVED AND CE CERTIFICATE CERTIFICATE | ENDING WITH ZONE DC/EO/COMMISSIONER<br>CTION<br>ON REPORT APPROVAL<br>EE PAYMENT<br>LEPT<br>AMISSIONER FOR APPROVAL AND ISSUANCE OF<br>RTIFICATE ISSUED<br>28 - 01 - 2021 | DOCUM |
| SNo.         ACTION TAKEN BY           1         ASHOMEWABS.DC           2         ASHOMEWABS.DC           3         ASHOMEWABS.DC           4         ASHOMEWABS.DC           5         ASHOMEWABS.DC           7         ASHOMEWABS.DC                                           |                                                                                                    | ACTION TAKEN ON         ACTION           25:01-2021         OKM           25:01-2021         OKM           25:01-2021         OKM           25:01-2021         OKM           25:01-2021         OKM           25:01-2021         OKM           28:01-2021         OKM           28:01-2021         OKM           29:01-2021         OKM           29:01-2021         OKM           29:01-2021         OKM           29:01-2021         OKM </td <td>N YACH</td> <td></td> <td>STATUS APPLICATION SUBMITTED AND PI PENDING WITH AURIE FOR INSPEC PENDING WITH APPLICANT FOR F PENDING WITH APPLICANT FOR F PENDING WITH APPLICANT F PENDING WITH APPLICANT F PENDING WITH F P</td> <td></td> <td></td>                                                                                                    | N YACH                                                                                                    |                                                                                                    | STATUS APPLICATION SUBMITTED AND PI PENDING WITH AURIE FOR INSPEC PENDING WITH APPLICANT FOR F PENDING WITH APPLICANT FOR F PENDING WITH APPLICANT F PENDING WITH APPLICANT F PENDING WITH F P |                                                                                                    |       |